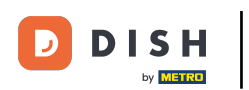

Benvenuto nella dashboard di DISH POS. In questo tutorial ti mostreremo come recuperare gli ordini nel back office.

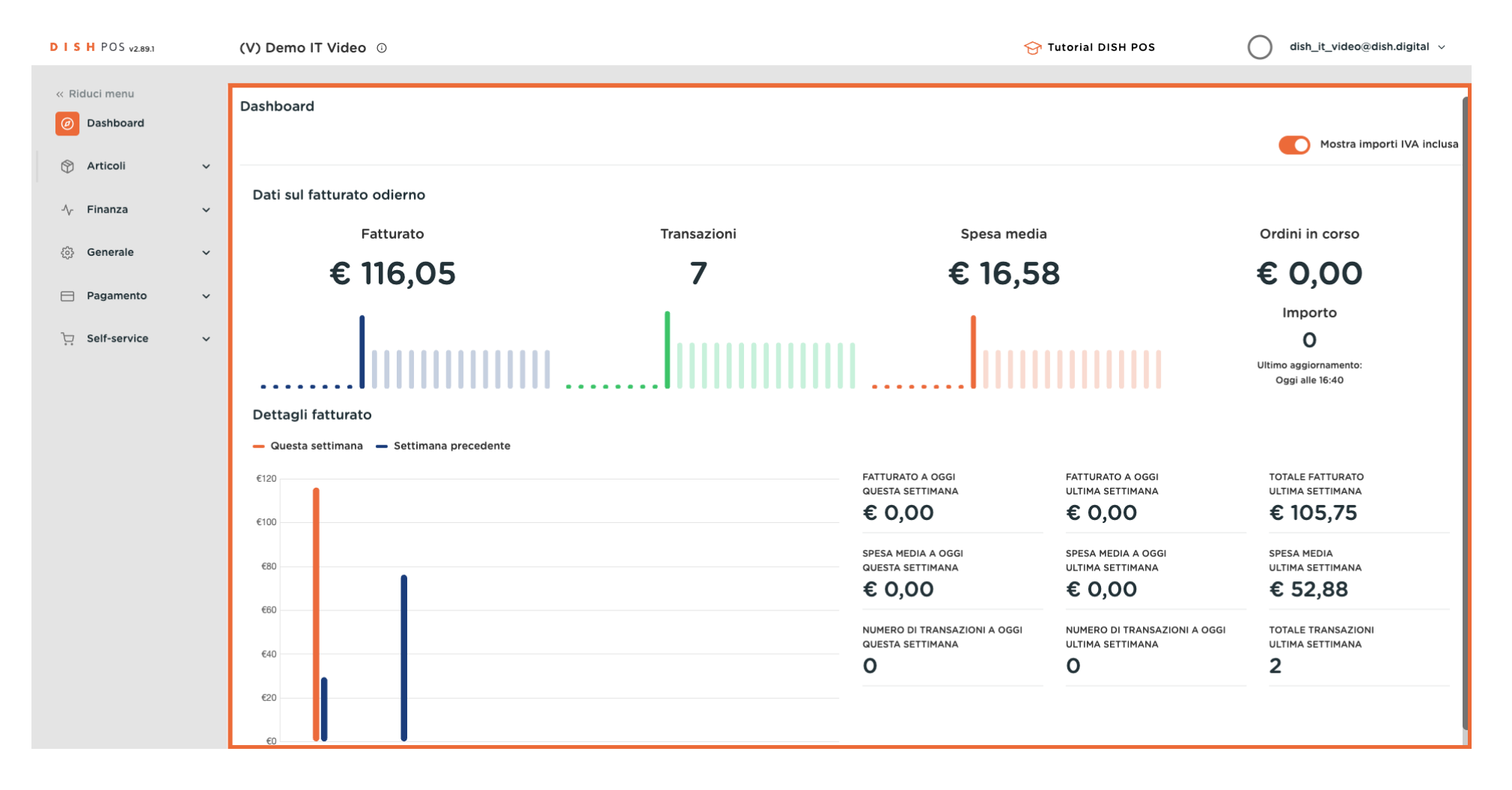

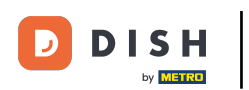

## Per prima cosa clicca sul menu laterale Finanza.

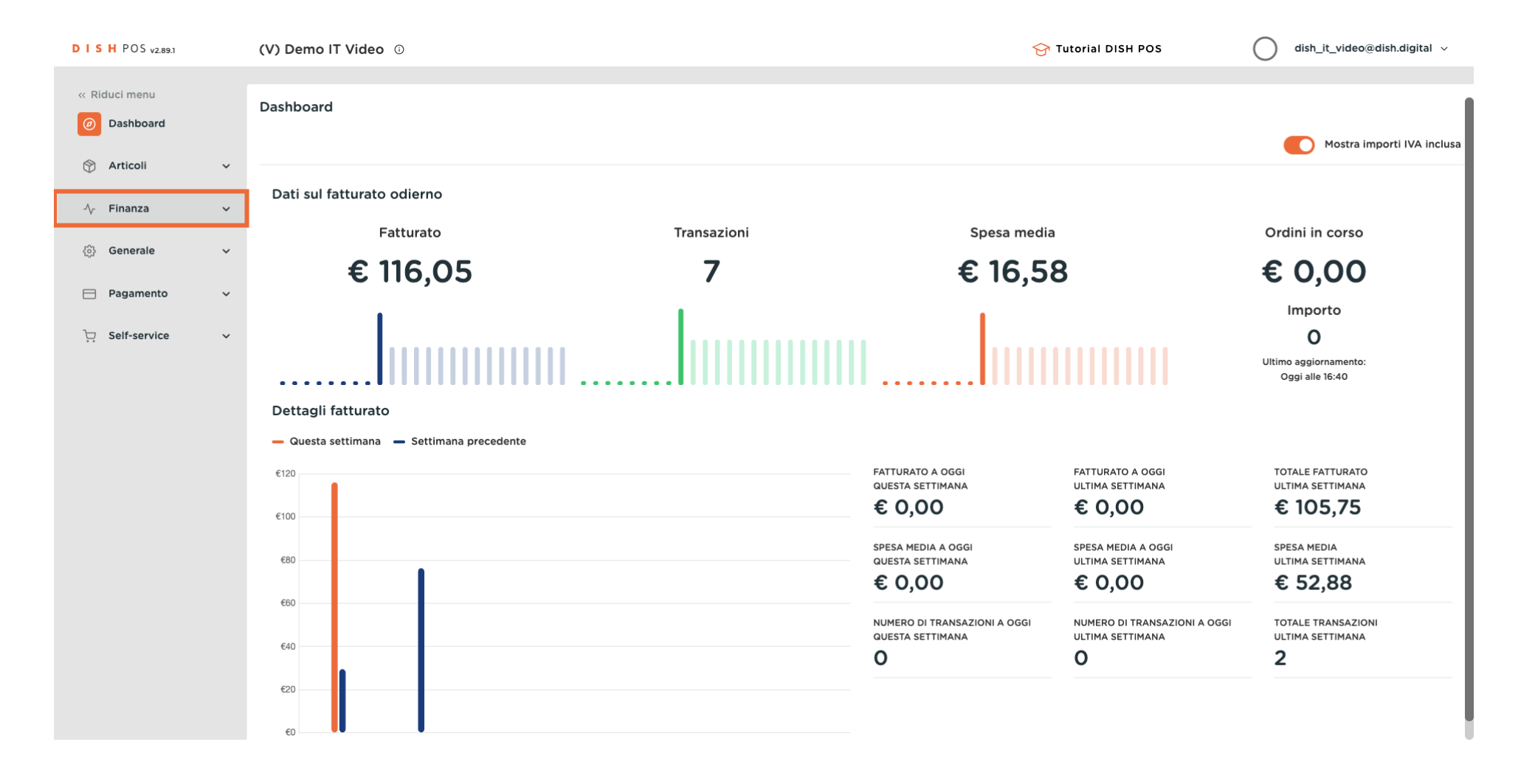

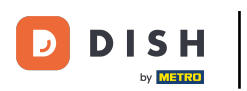

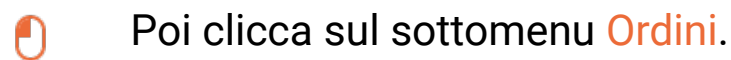

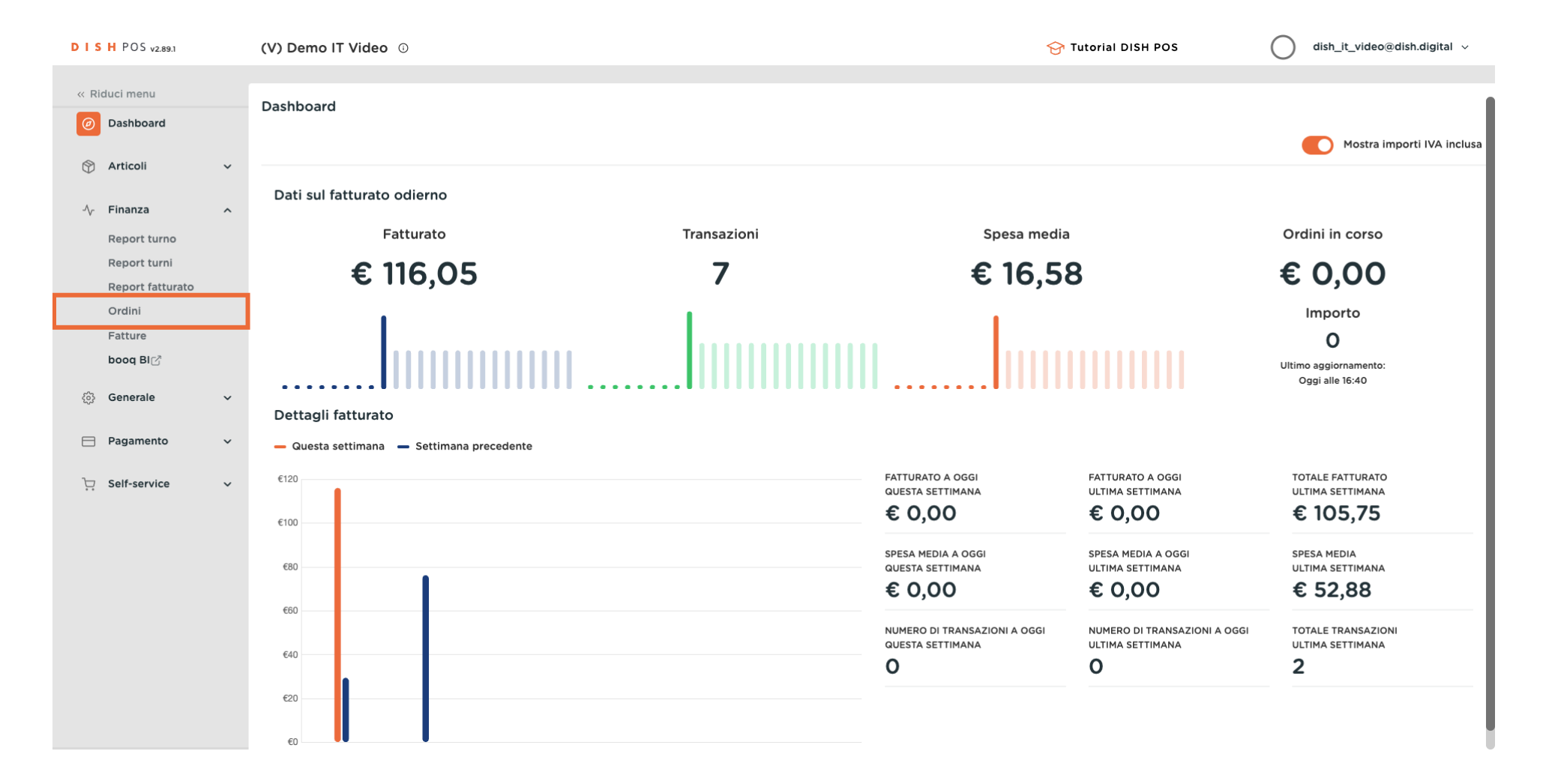

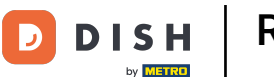

Ð

Puoi utilizzare il menu del calendario per impostare il periodo dell'ordine che stai cercando. Per farlo, clicca sulla data e poi seleziona un periodo.

| DIS             | H POS v2.89.1    |   | (V) | Dem                       | io IT | Vide   | eo (  | )     |      |      |                        |      |        |        |        |    |     |          |          |         |           | 😚 Tutorial DISH POS | dish_it_ | video@dish.digital $$ |
|-----------------|------------------|---|-----|---------------------------|-------|--------|-------|-------|------|------|------------------------|------|--------|--------|--------|----|-----|----------|----------|---------|-----------|---------------------|----------|-----------------------|
|                 |                  |   |     |                           |       |        |       |       |      |      |                        |      |        |        |        |    |     |          |          |         |           |                     |          |                       |
| « Ri            | iduci menu       |   | Orc | line                      | 7 ord | lini)  |       |       |      |      |                        |      |        |        |        |    |     |          |          |         |           |                     |          |                       |
| Ø               | Dashboard        |   | D   | Da - A                    |       |        |       |       |      |      |                        |      |        |        | 1      |    |     |          |          |         |           |                     |          |                       |
| $(\mathcal{D})$ | Articoli         | ~ |     | 04/12/2023 - 04/12/2023 📋 |       |        |       |       |      |      | i≣ Mostra 50 ∽Record ( |      |        |        |        |    |     |          |          |         |           |                     |          |                       |
|                 |                  |   | P   | <                         |       |        |       | DICEN | 1BRE | 2023 | GI                     | ENNA | 410 2  | 024    |        |    |     | >        |          | Cliente | Fornitore | Punto vendita       | Stato    | Sconto                |
| ^∙              | Finanza          | ^ | н.  | Lu                        | Ma    | Me     | Gi    | Ve    | Sa   | Do   | Lu                     | I M  | la I   | Me     | Gi     | Ve | Sa  | Do       |          |         |           |                     |          |                       |
|                 | Report turno     |   | 2   | 27                        | 28    | 29     | 30    | 1     | 2    | 3    | 1                      | :    | 2      | 3      | 4      | 5  | 6   | 7        | 5:44:39  |         | Manager   | Tavolo 1            | Chiuso   |                       |
|                 | Report turni     |   | e   |                           |       |        |       |       |      |      |                        |      |        |        |        |    |     |          | 5:00:26  |         | Manager   | Tavolo 1            | Chiuso   |                       |
|                 | Report fatturato |   |     | 4                         | 5     | 6      | 7     | 8     | 9    | 10   | 8                      | 9    | 9      | 10     | 11     | 12 | 13  | 14       |          |         | . lanager |                     |          |                       |
|                 | Ordini           |   | 7   | 11                        | 12    | 13     | 14    | 15    | 16   | 17   | 15                     | 1    | 6      | 17     | 18     | 19 | 20  | 21       | 5:00:24  |         | Manager   | Tavolo 2            | Chiuso   |                       |
|                 | Fatture          |   | 1   | 18                        | 19    | 20     | 21    | 22    | 23   | 24   | 22                     | 2 2  | 3      | 24     | 25     | 26 | 27  | 28       | 5:00:22  |         | Manager   | Tavolo 3            | Chiuso   |                       |
|                 | booq BI          |   |     | ~                         |       |        |       |       |      |      |                        |      |        |        |        |    | -   |          |          |         |           |                     |          |                       |
| 63              | Generale         | ~ | Ł   | 25                        | 26    | 27     | 28    | 29    | 30   | 31   | 29                     | 9 3  | 0      | 31     |        | 2  | 3   | 4        | 5:00:20  |         | Manager   | Tavolo 5            | Chiuso   |                       |
| 673             |                  |   | 3f  | 84638                     | 0-9c9 | 98-44f | f9-ac | 39    |      |      |                        | 04   | -12-20 | 023 14 | 1:20:2 | 6  | 04  | -12-2023 | 15:00:18 |         | Manager   | Tavolo 6            | Chiuso   |                       |
|                 | Pagamento        | ~ | 50  | 6f0d3                     | 5-0b  | 0d-4a  | 04-a  | 38    |      |      |                        | 30-  | -11-20 | 23 14  | :00:25 | 5  | 04- | -12-2023 | 15:00:15 |         | Manager   | Tavolo 11           | Chiuso   |                       |
| Þ               | Self-service     | ~ |     |                           |       |        |       |       |      |      |                        |      |        |        |        |    |     |          |          |         |           |                     |          |                       |

1

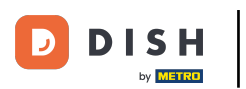

Ð

## Ora vedrai tutti gli ordini del periodo selezionato. Clicca sull'ordine di cui vuoi visualizzare le informazioni.

| DISHPOS <sub>v2.89.1</sub>       |   | (V) Demo IT Video           | 0             |                     |                     |         | 分 Tu                                 | torial DISH POS | dish_it_ | video@dish.digital $$ |
|----------------------------------|---|-----------------------------|---------------|---------------------|---------------------|---------|--------------------------------------|-----------------|----------|-----------------------|
| « Riduci menu<br>Ø Dashboard     |   | Ordine (7 ordini)<br>Da - A |               |                     |                     |         |                                      |                 |          |                       |
| 🕅 Articoli                       | ~ | 04/12/2023 - 04/12/2        | 2023 📋        |                     |                     | =       | i≣ Mostra 50 ∽Record ( Mostra filtri |                 |          |                       |
| ✓ Finanza                        | ^ | N. ordine.                  | N. scontrino. | Creato il           | Chiuso              | Cliente | Fornitore                            | Punto vendita   | Stato    | Sconto                |
| Report turno                     |   | 2df5fb4a-4ddb-4512-8k       | 44            | 04-12-2023 15:01:39 | 04-12-2023 15:44:39 |         | Manager                              | Tavolo 1        | Chiuso   |                       |
| Report turni<br>Report fatturato |   | 699dc2f8-9299-48b7-b        | 43            | 30-11-2023 14:39:55 | 04-12-2023 15:00:26 |         | Manager                              | Tavolo 1        | Chiuso   |                       |
| Ordini                           |   | 7463f3a6-fcaa-4699-98       | 42            | 04-12-2023 13:19:29 | 04-12-2023 15:00:24 |         | Manager                              | Tavolo 2        | Chiuso   |                       |
| Fatture<br>boog BI⊂ <sup>2</sup> |   | 13bf624f-06fd-4851-941      | 41            | 04-12-2023 14:01:39 | 04-12-2023 15:00:22 |         | Manager                              | Tavolo 3        | Chiuso   |                       |
| Conorale                         | ~ | b96aa60f-619a-4de6-b        | 40            | 28-11-2023 13:06:33 | 04-12-2023 15:00:20 |         | Manager                              | Tavolo 5        | Chiuso   |                       |
| Serielale                        | Ť | 3f846380-9c98-44f9-ac       | 39            | 04-12-2023 14:20:26 | 04-12-2023 15:00:18 |         | Manager                              | Tavolo 6        | Chiuso   |                       |
| Pagamento                        | ~ | 5c6f0d35-0b0d-4a04-a        | 38            | 30-11-2023 14:00:25 | 04-12-2023 15:00:15 |         | Manager                              | Tavolo 11       | Chiuso   |                       |
| 😳 Self-service                   | ~ |                             |               |                     |                     |         |                                      |                 |          |                       |

1

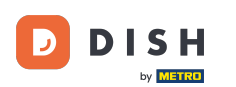

# Ora vedrai i dettagli dell'ordine sul lato destro dello schermo. Nota: potrebbe essere necessario scorrere verso il basso per visualizzare tutte le informazioni.

D I S H POS v2.89.1 dish\_it\_video@dish.digital ~ (V) Demo IT Video ① 📯 Tutorial DISH POS « Riduci menu Ordine (7 ordini) Ø Dashboard Da - A Mostra **50 ~**Record  $\equiv$ 🝸 Mostra filtri 04/12/2023 - 04/12/2023 📋 🕅 Articoli ~ ← Torna all'elenco 日 N. ordine. N. scontrino. Creato il Chiuso Cliente Fornitore Punto vendita Stato Sconto Finanza ^ 7463f3a6-fcaa-4699-98c4-Ordine: 2df5fb4a-4ddb-4 44 04-12-2023 15:01 04-12-2023 15:44 Chiuso 1f6eccd21a55 Manager Tavolo 1 Report turno Data: 04-12-2023 13:19:29 Report turni 699dc2f8-9299-4 43 30-11-2023 14:39: 04-12-2023 15:00 Manager Tavolo 1 Chiuso 04-12-2023 15:00:24 Aggiorna: **Report fatturato** Punto Tavolo 2 7463f3a6-fcaa-4( 42 04-12-2023 13:19: 04-12-2023 15:00 Manager Tavolo 2 Chiuso Ordini vendita: Fornitore: Manager Fatture 13bf624f-06fd-48 41 04-12-2023 14:01 04-12-2023 15:00 Tavolo 3 Chiuso Manager Cliente: boog BI b96aa60f-619a-4 40 28-11-2023 13:06: 04-12-2023 15:00 Tavolo 5 Manager Chiuso Quantità Nome Prezzo Stato ⑥ Generale ~ 1 Cappuccino 3,20 Chiuso 3f846380-9c98-4 39 04-12-2023 14:20 04-12-2023 15:00 Manager Tavolo 6 Chiuso 1 Espresso 2,90 Chiuso Pagamento ~ 1 Caffè Latte 3,95 Chiuso 5c6f0d35-0b0d- 38 Manager 30-11-2023 14:00 04-12-2023 15:00 Tavolo 11 Chiuso Contanti 10,05 D Self-service  $\sim$ 

Recupero ordini nel back office

U

D

DISH

by METRO

Tuttavia, puoi anche selezionare più filtri rispetto al solo periodo di tempo. Per farlo, clicca su Mostra filtri per filtrare gli ordini.

| DISH POS v2.89.1                   |        | (V) Demo IT Vic                               | leo 🛈         |                                       |                                      |         |                      |                           |                  | 😚 Tutorial DISH POS |                                    | O dish                                            | _it_video@d                        | ish.digital 🗸    |
|------------------------------------|--------|-----------------------------------------------|---------------|---------------------------------------|--------------------------------------|---------|----------------------|---------------------------|------------------|---------------------|------------------------------------|---------------------------------------------------|------------------------------------|------------------|
| « Riduci menu Ø Dashboard Articoli | ~      | Ordine (7 ordini)<br>Da - A<br>04/12/2023 - 0 | 4/12/2023 📋   |                                       |                                      |         |                      |                           |                  |                     | ·:= ►                              | lostra <b>50 ∨</b> Reco                           | ord 🖓 M                            | ostra filtri     |
| Finanza                            | ^      | N. ordine.                                    | N. scontrino. | Creato il<br>04-12-2023 15:01         | Chiuso<br>04-12-2023 15:44           | Cliente | Fornitore<br>Manager | Punto vendita<br>Tavolo 1 | Stato<br>Chiuso  | Sconto              | ← Torna<br>Ordine:                 | all'elenco<br>7463f3a6-fcaa-4699-<br>1f6eccd21a55 |                                    | <b>4-</b>        |
| Report turni<br>Report fatturato   |        | 699dc2f8-9299-4                               | 43            | 30-11-2023 14:39:                     | 04-12-2023 15:00                     |         | Manager              | Tavolo 1                  | Chiuso           |                     | Data:<br>Aggiorna:<br>Punto        | 04-12-2023<br>04-12-2023<br>Tavolo 2              | 3:19:29<br>15:00:24                |                  |
| Ordini<br>Fatture<br>booq BI곱      |        | 13bf624f-06fd-4t                              | 41            | 04-12-2023 13:19                      | 04-12-2023 15:00                     |         | Manager              | Tavolo 3                  | Chiuso           |                     | vendita:<br>Fornitore:<br>Cliente: | Manager                                           |                                    |                  |
| ්රූ Generale                       | ~      | b96aa60f-619a-4<br>3f846380-9c98-4            | 40<br>39      | 28-11-2023 13:06:<br>04-12-2023 14:20 | 04-12-2023 15:0C<br>04-12-2023 15:0C |         | Manager<br>Manager   | Tavolo 5<br>Tavolo 6      | Chiuso<br>Chiuso |                     | Quantità<br>1<br>1                 | Nome<br>Cappuccino<br>Espresso                    | Prezzo Sta<br>3,20 Chi<br>2,90 Chi | to<br>uso<br>uso |
| Pagamento     Self-service         | *<br>* | 5c6f0d35-0b0d-                                | 38            | 30-11-2023 14:00                      | 04-12-2023 15:0C                     |         | Manager              | Tavolo 11                 | Chiuso           |                     | 1                                  | Caffè Latte<br>Contanti                           | 3,95 Chi<br>10,05                  | uso              |
|                                    |        |                                               |               |                                       |                                      |         |                      |                           |                  |                     |                                    |                                                   |                                    |                  |
|                                    |        |                                               |               |                                       |                                      |         |                      |                           |                  |                     |                                    |                                                   |                                    |                  |
|                                    |        |                                               |               |                                       |                                      |         |                      |                           |                  |                     |                                    |                                                   |                                    |                  |
|                                    |        |                                               |               |                                       |                                      |         |                      | 1                         |                  |                     |                                    |                                                   |                                    |                  |

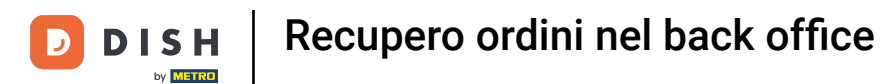

## Imposta i filtri desiderati modificando i campi di inserimento corrispondenti.

| DISHPOS <sub>V2.89.1</sub>                                                                                                    | Filtra ordini                                                                 |                                | снійді 🛞                 |
|----------------------------------------------------------------------------------------------------|-------------------------------------------------------------------------------|--------------------------------|--------------------------|
| <ul> <li>Riduci menu</li> <li>Dashboard</li> <li>Articoli</li> <li>Finanza</li> <li>Report turno</li> <li>Report turno</li> <li>Report fatturato</li> <li>Ordini</li> <li>Fatture</li> <li>boog BIC<sup>*</sup></li> </ul> | Giorno lavorativo  04/12/2023 - 04/12/2023  Cliente  Fornitore  Punto vendita | Articolo ✓ I Ha sconti Tutti ✓ |                          |
| <ul> <li>③ Generale ✓</li> <li>⇒ Pagamento ✓</li> </ul>                                                                                                    |                                                                               |                                |                          |
| 只 Self-service ✓ ✓                                                                                                    |                                                                               |                                |                          |
|                                                                                                    |                                                                               | Elimi                          | na filtro Applica filtri |

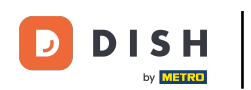

## E clicca su Applica filtri per filtrare gli ordini con i nuovi criteri di ricerca.

| DISHPOS <sub>V2.89.1</sub>                 | Filtra ordini           |                        | chiudi 🛞    |
|--------------------------------------------|-------------------------|------------------------|-------------|
| « Riduci menu<br>Ø Dashboard               | 🖰 Giorno lavorativo     |                        |             |
| 🕆 Articoli 🗸                               | 04/12/2023 - 04/12/2023 | <b>~</b>               |             |
| 小 Finanza ▲ Report turno                   | ⊙ Cliente               | ☐ Ha sconti<br>Tutti ✓ |             |
| Report turni<br>Report fatturato<br>Ordini | Fornitore               |                        |             |
| Fatture<br>booq Bl <sup>C</sup>            | Punto vendita           |                        |             |
| Generale                                   |                         |                        |             |
| ☐ Pagamento ♥                              |                         |                        |             |
|                                            |                         |                        |             |
|                                            |                         |                        |             |
|                                            |                         | Elir                   | nina filtro |

i

## Hai completato il tutorial. Ora sai come richiamare gli ordini nel back office.

| DISH POS v2.89.1                   |   | (V) Demo IT Video                                  | Ō             |                     |                     |         | <del>ହ</del> ି : | Tutorial DISH POS | dish_it_v                 | video@dish.digital |
|------------------------------------|---|----------------------------------------------------|---------------|---------------------|---------------------|---------|------------------|-------------------|---------------------------|--------------------|
| « Riduci menu Ø Dashboard Articoli | ~ | Ordine (7 ordini)<br>Da - A<br>04/12/2023 - 04/12/ | 2023 🖰        |                     |                     |         |                  | :=                | Mostra <b>50 ∽</b> Record | ♥ Mostra filtri    |
|                                    | ^ | N. ordine.                                         | N. scontrino. | Creato il           | Chiuso              | Cliente | Fornitore        | Punto vendita     | Stato                     | Sconto             |
| Report turno                       |   | 2df5fb4a-4ddb-4512-8k                              | t 44          | 04-12-2023 15:01:39 | 04-12-2023 15:44:39 |         | Manager          | Tavolo 1          | Chiuso                    |                    |
| Report turni<br>Report fatturato   |   | 699dc2f8-9299-48b7-b                               | 43            | 30-11-2023 14:39:55 | 04-12-2023 15:00:26 |         | Manager          | Tavolo 1          | Chiuso                    |                    |
| Ordini                             |   | 7463f3a6-fcaa-4699-98                              | 3 42          | 04-12-2023 13:19:29 | 04-12-2023 15:00:24 |         | Manager          | Tavolo 2          | Chiuso                    |                    |
| Fatture                            |   | 13bf624f-06fd-4851-94                              | 1 <b>41</b>   | 04-12-2023 14:01:39 | 04-12-2023 15:00:22 |         | Manager          | Tavolo 3          | Chiuso                    |                    |
| ing cenerale                       | ~ | b96aa60f-619a-4de6-b                               | 40            | 28-11-2023 13:06:33 | 04-12-2023 15:00:20 |         | Manager          | Tavolo 5          | Chiuso                    |                    |
| Sellerate                          | Ť | 3f846380-9c98-44f9-a                               | ( 39          | 04-12-2023 14:20:26 | 04-12-2023 15:00:18 |         | Manager          | Tavolo 6          | Chiuso                    |                    |
| Pagamento                          | ~ | 5c6f0d35-0b0d-4a04-a                               | a 38          | 30-11-2023 14:00:25 | 04-12-2023 15:00:15 |         | Manager          | Tavolo 11         | Chiuso                    |                    |
| ្រុ Self-service                   | ~ |                                                    |               |                     |                     |         |                  |                   |                           |                    |
|                                    |   |                                                    |               |                     |                     |         |                  |                   |                           |                    |
|                                    |   |                                                    |               |                     |                     |         |                  |                   |                           |                    |
|                                    |   |                                                    |               |                     |                     |         |                  |                   |                           |                    |

1

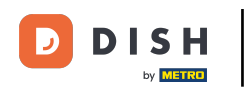

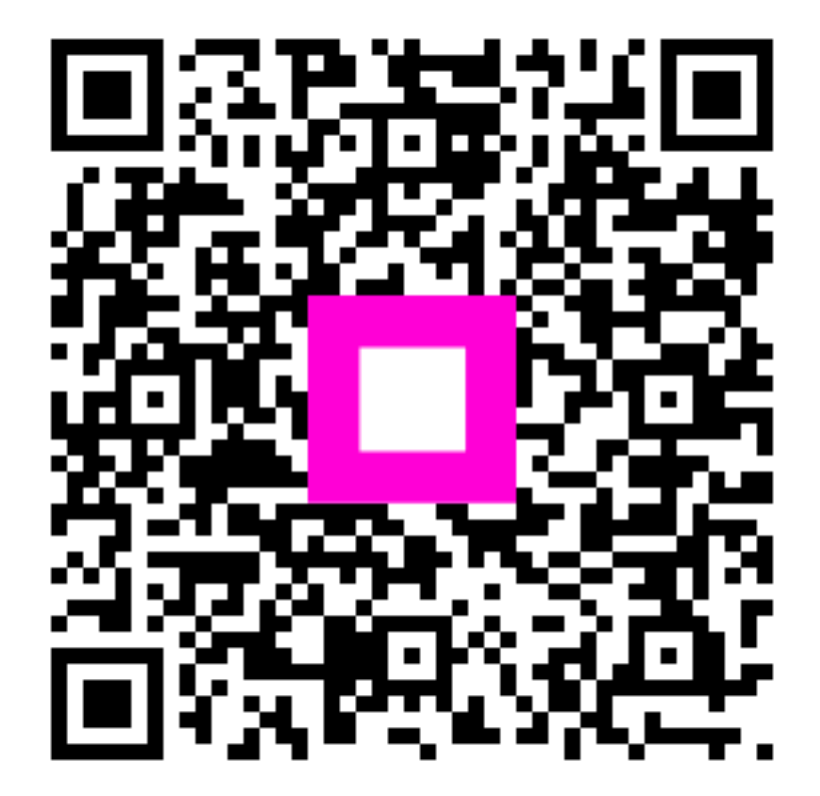

Scansiona per andare al lettore interattivo